# AMARYS操作マニュアル 「ふくおか平日おトク旅」 観光キャンペーン 取扱事業者申込フォーム

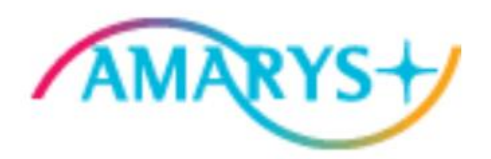

2024年10月10日

Ver.1

# AMARYS 登録操作マニュアル

URL

宿泊施設:<u>https://amarys-jtb.jp/heitoku-24hr/</u>旅行会社:<u>https://amarys-jtb.jp/heitoku-24ra/</u>

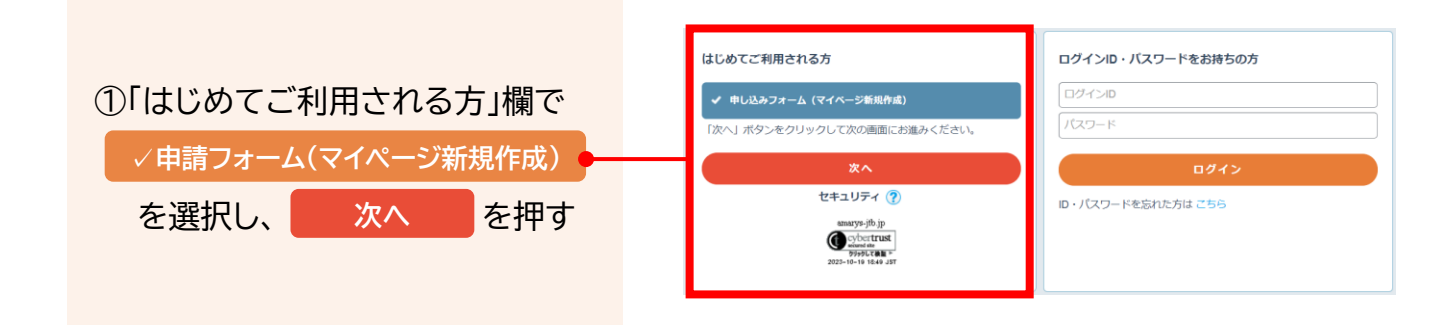

②同意確認のページに移動するので、全項目内容を確認し、チェックボタンを押す

| 「ふくおか平日お            | トク旅」観光キャンペーン 取扱宿泊施設申込                   | フォーム 令和6年度      |     |                |       |
|---------------------|-----------------------------------------|-----------------|-----|----------------|-------|
| 代理登録を管理画面へ 辞書       |                                         | よくある質問・お問い合わせ 🕜 |     |                |       |
| ,<br>個人情報登録/申し込みフォー | -ム(マイページ新規作成)                           |                 |     |                |       |
| 1. 入力 2. 確認 3. 個人   | (情報登録またはログイン 4. 完了                      |                 |     |                |       |
| お知らせ(News&Topic)    |                                         |                 |     |                |       |
| メンテナンスによるAMARYSS    | <u>/ステムの一時停止について(10/11</u> (2024/09/30) |                 |     |                |       |
| 申込入力                |                                         |                 |     |                |       |
| 「ふくおか平日おトク族」        | 観光キャンペーン 取扱宿泊施設募集要項                     |                 |     |                |       |
| 要項確認 \star          | 募集要項を全てご確認いただき、内容を理解した場合にチェックを入れて       | ください            |     |                |       |
| [必ずお読みください]         | <ul> <li></li></ul>                     |                 |     |                |       |
| 「ふくおか平日おトク旅」        | 観光キャンペーン 同意確認(宿泊事業者用)                   |                 |     |                |       |
| 同意内容確認 ※            | 同意確認事項を全てご確認いただき、同意する場合にチェックを入れてく       | ださい             |     |                |       |
| [必ずお読みください]         | □ 同意します                                 |                 |     | 全ての項目をこ        | ご確認の上 |
| 暴力団排除の誓約書           |                                         |                 |     | チェックボック        | スを    |
| 誓約事項確認 ※            | 誓約事項を全て確認の上、誓約する場合はチェックを入れてください         |                 |     | クリックしてく        | ださい。  |
| [必ずお読みください]         | □ 誓約します                                 |                 |     |                |       |
|                     | <b>次</b> へ<br>戻る                        |                 |     |                |       |
|                     |                                         |                 |     |                |       |
|                     |                                         | 全て確認る<br>次へ     | を終え | .たら、<br>を押し、進む |       |
|                     |                                         |                 |     |                |       |

| ③確認画面にて、P        | 内容を確認し                             | 申込み                           | を押す                   |               |  |
|------------------|------------------------------------|-------------------------------|-----------------------|---------------|--|
| 「ふくおか平日お         | トク旅」観光キャ                           | ンペーン 取扱ね                      | 宿泊施設申込フォ              | ーム 令和6年度      |  |
| 代理登録の管理画面へ 辞書    | 編集                                 |                               | ۵>۲                   | ある質問・お問い合わせ 🍘 |  |
| 個人情報登録/申し込みフォ    | ー<br>個人情報登録/申し込みフォーム(マイページ新規作成)    |                               |                       |               |  |
| 1. 入力 2. 確認 3. 個 | 1. 入力 2. 確認 3. 個人情報登録またはログイン 4. 完了 |                               |                       |               |  |
| 申込確認             | 申込確認                               |                               |                       |               |  |
| 「ふくおか平日お卜ク族」     | 観光キャンペーン 取扱宿派                      | 的施設募集要項                       |                       |               |  |
| 要項確認             | 確認しました                             |                               |                       |               |  |
| 「ふくおか平日お卜ク族」     | 観光キャンペーン 同意確認                      | g(宿泊事業者用)                     |                       |               |  |
| 同意内容確認           | 同意します                              |                               |                       |               |  |
| 暴力団排除の誓約書        |                                    |                               |                       |               |  |
| 誓約事項確認           | 誓約します                              |                               |                       |               |  |
|                  | □ メール配信が不<br>※チェック入れずに更新           | 要の場合は、チェックを入<br>すると、設定状況に準じて; | れてください。<br>メール配信されます。 |               |  |
|                  |                                    | 申込み<br>戻る                     |                       |               |  |

④「はじめてご利用される方」欄の

申込み手続きに進む

### を押す

|               | よくある質問・お問い合わせ         |
|---------------|-----------------------|
| 個人情報登録ノ申し込み   | フォーム(マイページ新規作成)       |
| 1. 入力 2. 確認 3 | - 個人情報登録またはログイン 4. 完了 |
| はじめてご利用される    | ち・ログイン                |
|               | はじめてご利用される方           |
|               | 申込手続きに進む              |
|               |                       |
|               | ログインIDをお持ちの方          |
|               |                       |
|               | パスワード                 |
|               | ログイン                  |
|               | ID・パスワードを忘れた方は こちら    |
|               |                       |

# 宿泊施設登録画面

### ⑤ 申請ページに移動するので、申請情報を全項目入力する

| 「ふくおか平日おトク<br>代表者(580入力                                                                                                    | ウ族」観光キャンペーン 取扱宿泊施設申込フォーム 令和6年度                                                                                                    |   |                                                                                                    |
|----------------------------------------------------------------------------------------------------|----------------------------------------------------------------------------------------------------|---|----------------------------------------------------------------------------------------------------|
|                                                                                                    | 3 0007<br>■C行ってください。                                                                                                    |   |                                                                                                    |
| ログイン466<br>ログイン0 =<br>パスワード =                                                                                                    | (注意すからのウチェック)     マケッシュクロシーズ (1000) (注意すからのウチェック)     マケッション (1000) (1000) (100 | - | 【ログイン情報】<br>報告専用システム(AMARYS)へのアカウント情報を<br>入力・設定してください                                                                                                    |
| ウンタイム/13.7 ード設備     ・シンタイム/13.7 ード設備     認知を知ったまでから     ・シンタイム/13.7 ード支付     認知をいいますかか     ・ このクインタモ、あい入分     ・ このクインタモ、あい入分     ・ このクインタモ、あい入分     ・ このクインタモ、あい入分     ・ このクインタモ、あい入分     ・ このクインタモ、あい入分     ・ このクインタモ、あい入分     ・ このクインタモ、あい入分     ・ このクインタモ、あい入分     ・ このクインタモ、あい入分     ・ このクインタモ、あい入分     ・ このクインタモ、あい入分     ・ このクインタモ、あい入分     ・ こののインタモ、カート     ・ こののインター     ・ こののインター     ・ このののインター     ・ このののインター     ・ このののインター     ・ このののインター     ・ このののインター     ・ このののインター     ・ このののインター     ・ このののインター     ・ こののの     ・ こののの     ・ こののの     ・ こののの     ・ こののの     ・ こののの     ・ こののの     ・ こののの     ・ こののの     ・ こののの     ・ こののの     ・ こののの     ・ こののの     ・ こののの     ・ このの     ・ こののの     ・ こののの     ・ こののの     ・ こののの     ・ こののの     ・ こののの     ・ このの     ・ こののの     ・ このの     ・ こののの     ・ こののの     ・ こののの     ・ こののの     ・ こののの     ・ こののの     ・ このの     ・ こののの     ・ こののの     ・ こののの     ・ こののの     ・ こののの     ・ こののの     ・ こののの     ・ こののの     ・ こののの     ・ こののの     ・ こののの     ・ こののの     ・ こののの     ・ こののの     ・ こののの     ・ こののの     ・ こののの     ・ こののの     ・ このの     ・ こののの | しません。<br>CODF-CLARL.)<br>します。<br>しんやひんでいくして気が用する多を発展します。<br>・ いかがいなりまた。<br>・ いたりでありまた、またステムとからが用かったします。)<br>・ いたか料理して、またステムとからが用かったします。)<br>いた方を目前に、またステムとから相称ったします。)<br>いた方を目前に、またステムとから相称ったします。)                                                                                                    |   | 【ワンタイムパスワード設定とログインIDの設定】<br>・ログインの際にワンタイムパスワードを使用するかどうか<br>選択してください。<br>・登録したIDの再利用をするかどうか選択してください。                                                                              |
| 新使器号 =<br>20日日以下 本位町村 -                                                                                                    | (EMRR)                                                                                                    |   |                                                                                                    |
| <ul> <li>単地等</li> <li>ビル、マンシロンボ</li> <li>二次3回号</li> <li>二次3回号</li> <li>二次3回号</li> <li>二次2ドレズ・</li> <li>ニールアドレズ・</li> <li>ホールパージ</li> <li>温波子・</li> <li>ホールパージ</li> <li>温波子・</li> <li>ホールパージ</li> <li>温波子・</li> <li>ホールパージ</li> <li>温波子・</li> <li>二次3回号</li> <li>二次3回号</li></ul>                                                                                                    | >>       >       >       >       >       >       >       >       >       >       >       >       >       >       >       >       >       >       >       >       >       >       >       >       >       >       >       >       >       >       >       >       >       >       >       >       >       >       >       >       >       >       >       >       >       >       >       >       >       >       >       >       >       >       >       >       >       >       >       >       >       >       >       >       >       >       >       >                                                                                                           | • | 【参画宿泊施設情報】<br>参加する施設の情報を入力してください。<br>当該施設を運営する上で必要な許可を得ていることを<br>証する書類(営業許可証等)をアップロードしてください。<br>※ ファイル拡張子は、<br>*.jpg,*.gif,*.png,*.bmp,*.pdf を使用できます。<br>※ ファイルサイズは、10.0 MBまでです。 |
| 相對意口名將<br>相對意口目当若名<br>郵便順句<br>所在地<br>相對意口用以稱句                                                                                                    |                                                                                                    | ~ | 【清算窓口情報】<br>参画施設と異なる場合のみ記入してください。                                                                                                    |
| ■完計<br>業種をお留びください =                                                                                                    |                                                                                                    |   |                                                                                                    |
| 形態をお願びください。                                                                                                    | ホッシル (「開催」でなど描述する場合)     ホッシル (「開催」でなど描述する場合)     スタル (「開催」でなど描述する場合)     スタル (「開催」でなど描述する場合)     スタル (「開催」でなど描述する場合)     スタル (「開催」でなど描述する場合)     スタル (「開催」でなど描述する場合)     スタル (「開催」でなど描述する場合)     スタル (「開催」でなど描述する場合)     スタル (「開催」でなど描述する場合)                                                                                                    | • | 【形態】<br>該当する業種・形態にチェックを入れてください                                                                                                    |
| 10/40                                                                                                    |                                                                                                    | _ |                                                                                                    |

# 宿泊施設登録画面

### 申請情報を全項目入力する

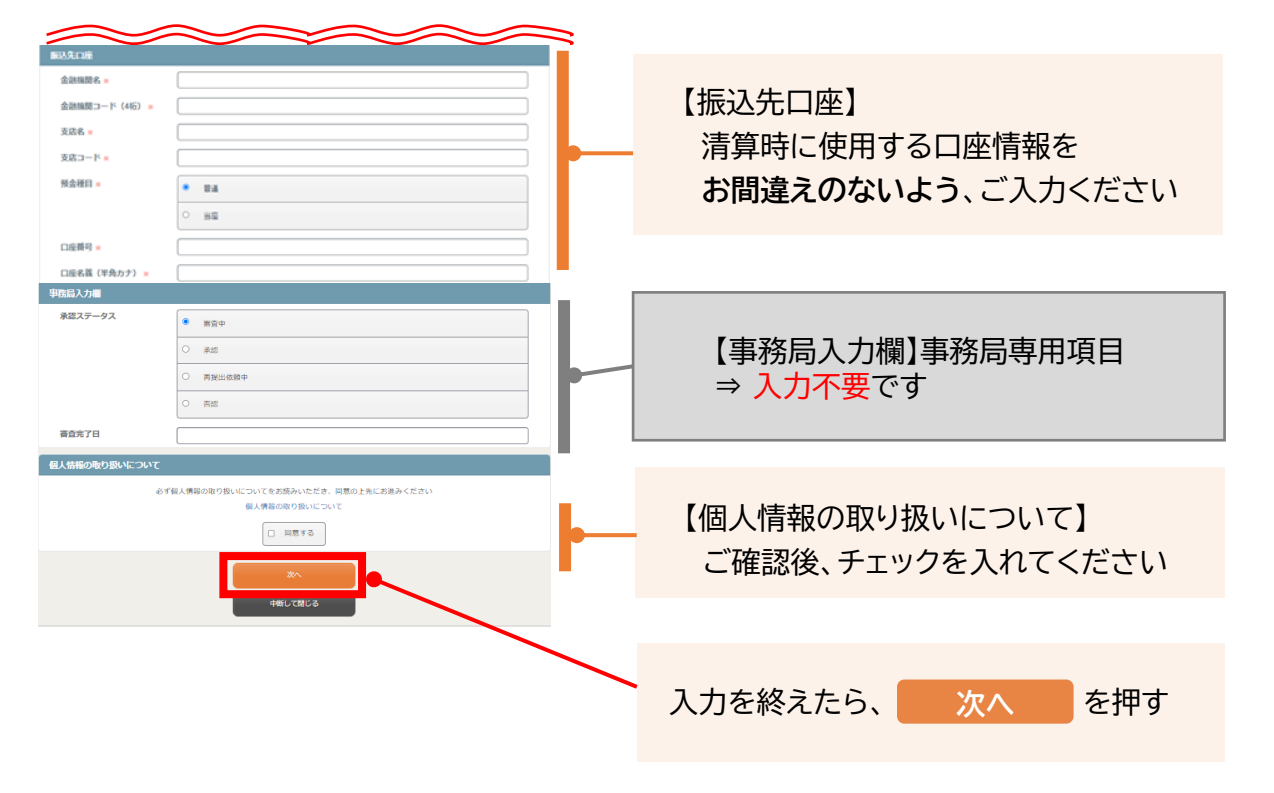

# 旅行事業者登録画面

### ⑤ 申請ページに移動するので、申請情報を全項目入力する

| 「ふくおか平日おト                                                                                                    | ク旅」観光キャンペーン 取扱旅行事業者申込フォーム 令和6年<br>度                                                                                             |   |                                           |
|----------------------------------------------------------------------------------------------------|----------------------------------------------------------------------------------------------------|---|-------------------------------------------|
| 代表看信顿入力                                                                                                    |                                                                                                    |   |                                           |
| 2 70000 2 700000<br>ログイン10・パスワードの管理(計                                                                                                    | ▲ 15時時で<br>商業に行ってくたさい。                                                                                                    |   |                                           |
| ロダイン体系                                                                                                    |                                                                                                    |   |                                           |
| ロダインの *                                                                                                    | (数部であののカチェック)<br>高辺男形の作品を見ているのはエキュック)<br>高辺男形の作品を見ているのはエキュックとは「オオレム、<br>したないのないないないない」「アメート・・・・・・・・・・・・・・・・・・・・・・・・・・・・・・・・・・・・ |   | 【ログイン情報】                                  |
| パスワード・                                                                                                    | (                                                                                                    |   | 報告専用システム(AMARYS)へのアカワント情報を<br>入力・設定してください |
| ワンタイムバスワード設定                                                                                                    |                                                                                                    | - |                                           |
| ・ ワンタイム/スワードを利                                                                                                    | 用しません。                                                                                                    |   |                                           |
| 0 ワンタイムパスワードを利                                                                                                    | 用します。                                                                                                    |   | 【ロシカノノパマロード乳ウトロガインIDの乳ウ】                  |
| - CODIA VOR. 222                                                                                                    | JLF-AFFによさなWISTのイムUIST-HEADFELIです(A-SECOF(24.87.))<br>中人の地のイベントで売利用する面を発展します。                                                   |   | 「リノダイムハスリート設定とロジイノIDの設定」                  |
| (お客様の億人情軽は当くへ                                                                                                    | ント特了から2年間、本システムで後年いたします。)                                                                                                    |   | ・ログインの際にロンタイトパフロードを使用するかどうか               |
| ○ このログイン回ば、当イベ<br>(お客様の個人情報は当イベ                                                                                                    | ントのみ料用とし、本システムの他のイベントでは利用しません。<br>(シト将了から6ヶ月後に、本システム上から利用いたします。)                                                                |   |                                           |
| ふくおか平日おトク麻 使雨                                                                                                    | 中工行结构                                                                                                    |   | 選択してくたさい。                                 |
| 事業哲名 -                                                                                                    |                                                                                                    |   | ・登録したIDの再利用をするかどうか選択してください。               |
| 事業者名(半角カナ) 🍵                                                                                                    |                                                                                                    |   |                                           |
| 事業者所在地                                                                                                    |                                                                                                    |   |                                           |
| 部使指引。                                                                                                    | (@/MRR)                                                                                                    |   |                                           |
| 福间型以下 市区町村 -                                                                                                    | <b>美国小师名汉</b> 隶公园                                                                                                    |   |                                           |
| Alexand                                                                                                    |                                                                                                    |   |                                           |
| Maria Cala                                                                                                    | 1.2                                                                                                    |   | 【 会 両 車 举 老 桂 起 】                         |
| ビル・マンション名                                                                                                    |                                                                                                    |   | 【》四书未日月刊】                                 |
|                                                                                                    | ※現代に本社、党込または常葉所有有する時行事業所のみ世際均能です。                                                                                               |   | <b>シャナフ市光本の桂却ナユキレマノギナい</b>                |
| 电这番号                                                                                                    |                                                                                                    |   | 変加9る事業有の 情報を 人力して くに こい。                  |
| FAX番号                                                                                                    |                                                                                                    |   |                                           |
| ご担当教権名(漢字)                                                                                                    | 18 S                                                                                                    |   | 当該事業者を運宮する上で必要な許可を得ていることを                 |
| J_4.781.7                                                                                                    | 入力機論語業期                                                                                                    |   |                                           |
| A-4710A=                                                                                                    |                                                                                                    |   | 証する書類(営業許可証等)をアップロードしてください。               |
| ホームページ                                                                                                    |                                                                                                    |   |                                           |
| 建活车 -                                                                                                    |                                                                                                    |   | ※ ファイル拡張子は、                               |
| 4-4.06.00.00                                                                                                    |                                                                                                    |   |                                           |
| Pro Presente                                                                                                    | • X+1.7FLX                                                                                                    |   | * ing * gif * png * hmp * pdf を使田できます     |
| 確認メール配信                                                                                                    | 5 新規算法通知                                                                                                    |   | *.Jpg,*.gll,*.pllg,*.bllp,*.pul           |
|                                                                                                    | C RHAN                                                                                                    |   | ※ フライルサイブは 10.0 MDキズズオ                    |
|                                                                                                    | 2 和准备约                                                                                                    |   | * 771/01/XIX, 10.0 MDA C C 9 0            |
|                                                                                                    |                                                                                                    |   |                                           |
| 地活事業者を理定する上で必<br>起作可を得ていることを従す                                                                                                    | 274A7470-F                                                                                                    |   |                                           |
| 書類 (旅行業登録監等) =                                                                                                    | ファイル収益子は、*jog、gif*png*bmg*gdfを使用できます。<br>ファイルマイズは、10.5 MBまでです。                                                                  |   |                                           |
| Internation ( ) The West                                                                                                    | HEICHERファイルでないことをご確認ください。                                                                                                    |   |                                           |
| BHBD28B                                                                                                    | Maller C. PAN SHEST                                                                                                    |   |                                           |
| Construction of the local sectors of the local sectors of the local sect |                                                                                                    |   |                                           |
| NOTE SECTION 41-94                                                                                                    |                                                                                                    |   |                                           |
| 修使描句                                                                                                    | (4598.22)                                                                                                    |   | 【浩笛安口悟報】                                  |
| 所在地                                                                                                    | 0,81                                                                                                    |   |                                           |
|                                                                                                    | (a)/2                                                                                                    |   | 参画事業者と異なる場合のみ記入してください。                    |
| 精算政计电话转号                                                                                                    |                                                                                                    |   |                                           |
| 旅行自动部分完成计画进行 ()                                                                                                    | 役 なみを#< 編時間時間(2))                                                                                                    | Ξ |                                           |
| 販売予定人泊款(2024年12J                                                                                                    | 0                                                                                                    |   | 【按行帝日期已生故計両調本                             |
| [入力にあたる法華学術]                                                                                                    | 単位:人口<br>15-0 5-5 5-5 5-5 5-5 5-5 5-5 5-5 5-5 5-5                                                                               |   | 【抓1】 简 四 刮 匀 天 旭 司 回 祠 且                  |
| 販売予定額(販売額-2024年<br>月)                                                                                                    |                                                                                                    |   | (政令市を除く福岡県内宿泊)】                           |
| NUMBER OF STREET, STREET, STRE | #0:F                                                                                                    |   |                                           |
| #GEP#LA388 (2020年1月)                                                                                                    | 2 単位:人間                                                                                                    |   | 県内(福岡巾・北九州巾を除く)の佰汨施設での佰汨を                 |
| 販売予定額(販売額-2025年<br>日)                                                                                                    | 11 1の月あたりの販売額を記入してください。                                                                                                    |   |                                           |
| -                                                                                                    | HQ:R                                                                                                    |   | 伴う旅行商品に対する割引適用予定額・人泊数を入力し                 |
| 股壳予定人泊款(2025年2月<br>···                                                                                                    | )                                                                                                    |   |                                           |
| 販売予定額 (販売額 · 20214                                                                                                    | ●12 へき<br>15月あたりの販売請を記入してください。<br>12                                                                                            |   | <sup>*</sup> てください。                       |
| A) •                                                                                                    |                                                                                                    |   |                                           |
|                                                                                                    |                                                                                                    |   | 入力いただいた販売予定額を其に予め内示額を通知い                  |
|                                                                                                    |                                                                                                    | - |                                           |
|                                                                                                    |                                                                                                    |   | たします                                      |
|                                                                                                    |                                                                                                    |   |                                           |
|                                                                                                    |                                                                                                    |   | 内示額の範囲で割引商品の販売をお願いします。                    |
|                                                                                                    |                                                                                                    |   |                                           |

## 旅行事業者登録画面

### 申請情報を全項目入力する

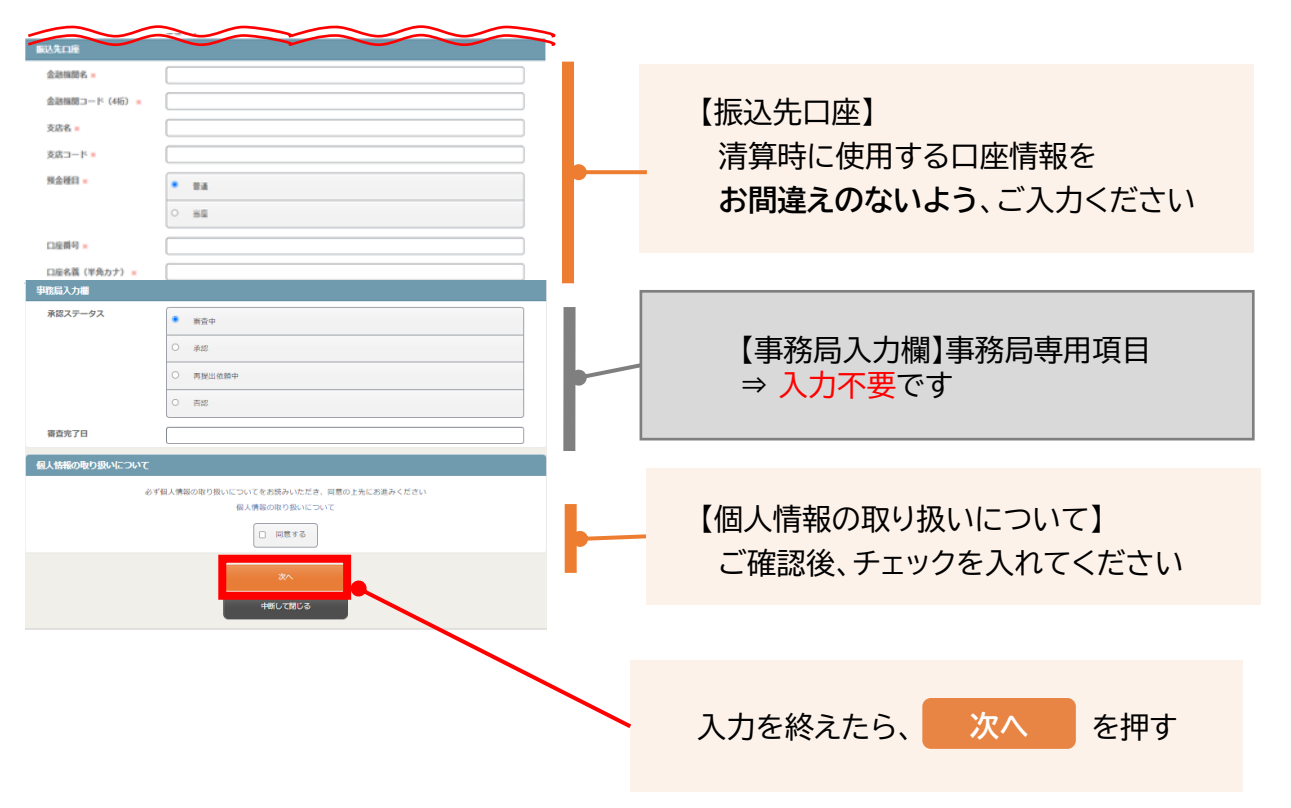

⑥確認ページにて申請内容を確認後、

を押して、申請を確定させる

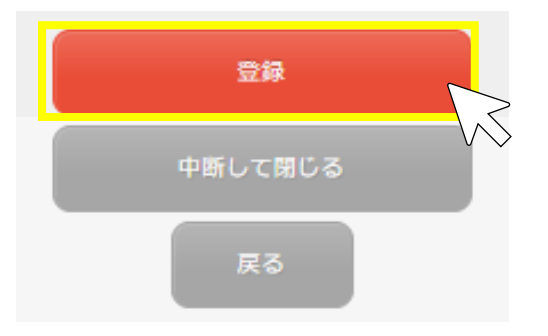

登録

### ⑦申請完了画面が表示される

| 1. 個人情報登録 2. 內容確認 3. 登録完了 3. 世録完了 4. 個人情報登録 6. 内容確認 7. 世録完了 4. 個人情報登録 7. 内容確認 7. 世録完了 4. 世界 4. 世界 5. 世界 4. 世界 4. |
|----------------------------------------------------------------------------------------------------|
| 個人情報登録が完了しました。<br>「次へ」ボタンから申込みを続けてください。                                                                                                    |
| 次へ<br>※ブラウザの戻るボタンは使用しないでください。                                                                                                    |
|                                                                                                    |
| 個人情報登録/申込フォーム                                                                                                    |
| 1. 入力 2. 確認 3. 個人情報登録またはログイン 4. 完了                                                                                                    |
| 申込入力                                                                                                    |
| 申込が完了しました。                                                                                                    |
| 申込内容の確認は「マイページへ」ボタンから                                                                                                    |
| マイページへ                                                                                                    |
| ブラウザの戻るボタンは使用しないでください。                                                                                                    |
|                                                                                                    |
|                                                                                                    |
| ・必ず、「申込が完了しました」と表示されたことを確認してください。<br>※途中で終了してしまうと、申請受付が完了していない場合がございます。                                                                                                    |
| ・初回申請登録時は、ここで手続き終了です。                                                                                                    |